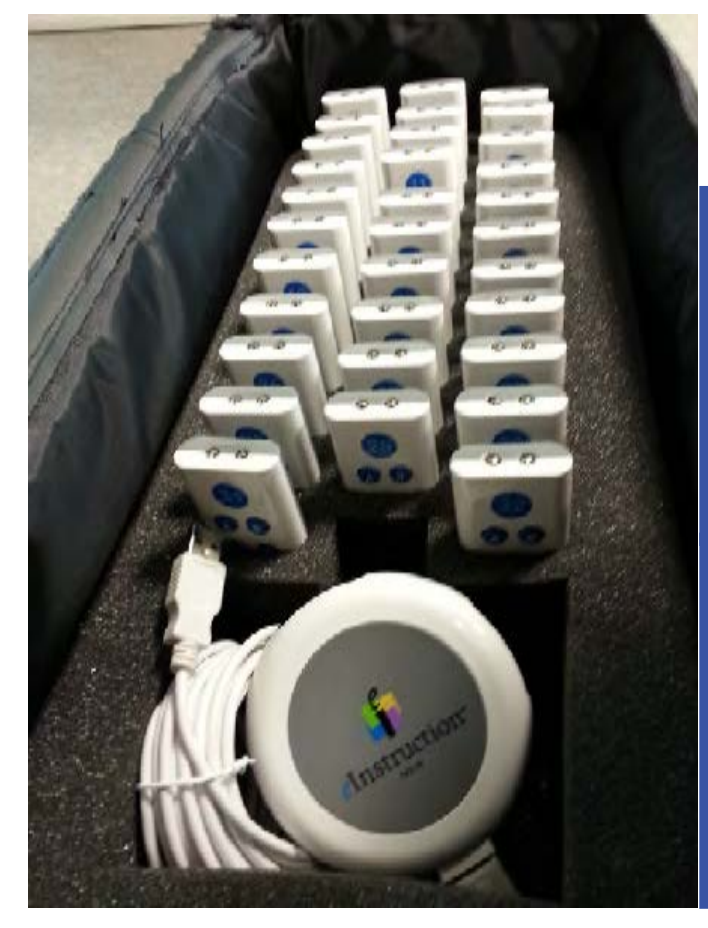

# CLICKERS από Βάσω Κωνσταντίνου

#### Περιεχόμενα

- Α. Περιγραφή προϊόντος
- Β. Οδηγίες εγκατάστασης και καθορισμός παραμέτρων
- C. Βασικές αρχές λειτουργίας
- D. Εκτέλεση του προγράμματος

## Α. Περιγραφή προϊόντος

To elnstruction CPS IR αποτελείται από 3 μέρη.

- 1. Το πληκτρολόγιο
- 2. Τον αποδέκτη σήματος
- 3. Το λογισμικό CPS

| CPSTM |                                         |                  |          |
|-------|-----------------------------------------|------------------|----------|
| NEW   | CPSTM V3.5 FOR MAC INCLUDING POWERPOINT | Mac Software     | DOWNLOAD |
| NEW   | CPSTM POWERPOINT FOR WINDOWS V6.75      | Windows Software | DOWNLOAD |
| NEW   | CPS™ SOFTWARE V6.75 FOR WINDOWS         | Windows Software | DOWNLOAD |

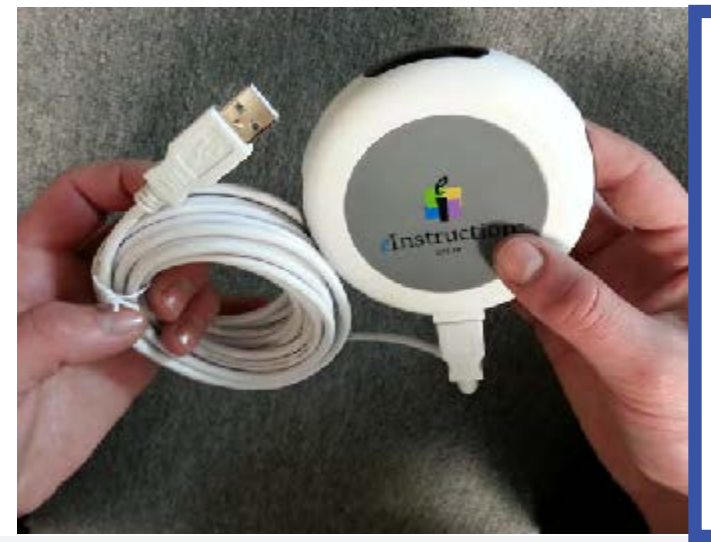

# Β. Οδηγίες εγκατάστασης

#### **Βήμα 1ο :**

Λήψη του κατάλληλου λογισμικού από την ιστοσελίδα <u>http://www.einstruction.</u> <u>com/support/downloads</u> κατεβάστε την τελευταία έκδοση που προγράμματος.

#### **Βήμα 2o :**

Τρέξτε το εκτελέσιμο αρχείο «CPS PowerPoint» που εμφανίστηκε στον υπολογιστή .

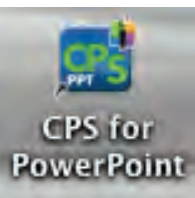

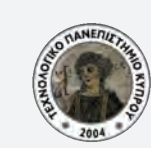

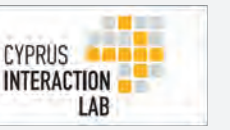

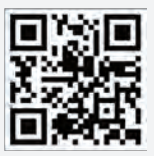

Preser

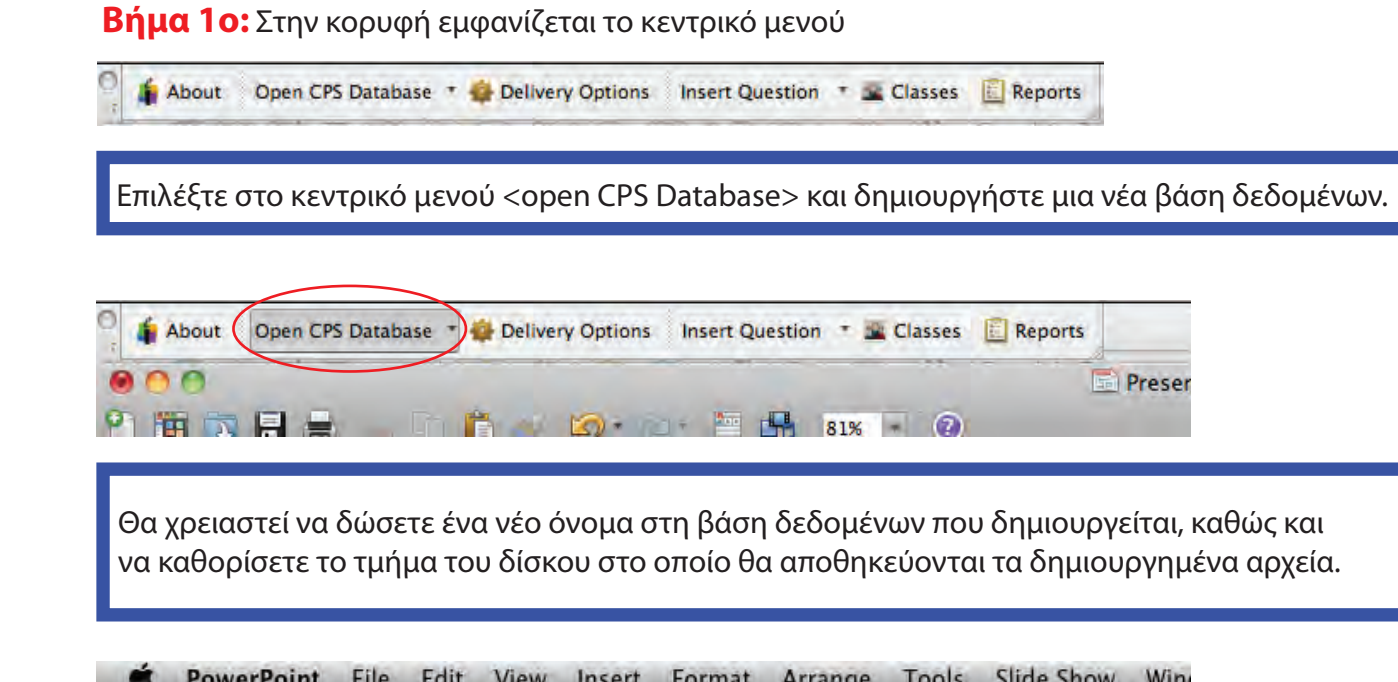

**C. Βασικές Αρχές λειτουργίας** 

|   | S Pow      | verPoint File E              | dit View   | Insert    | Format      | Arrange    | Tools    | Slide Show | Win  |
|---|------------|------------------------------|------------|-----------|-------------|------------|----------|------------|------|
| 0 | h About    | Open CPS Database            | * 🏟 Delive | y Options | Insert Ques | tion 🔹 🖻 C | lasses 🖺 | Reports    |      |
| 0 | 100<br>111 | New Database<br>Open Databas | <br>2      |           |             |            |          |            | ntat |
| _ | _          | Save                         | 1          |           | -           |            |          |            |      |

| Save As: | CPS DataBase |                  |
|----------|--------------|------------------|
| Where:   | Desktop      | •                |
|          |              | Annual Constants |

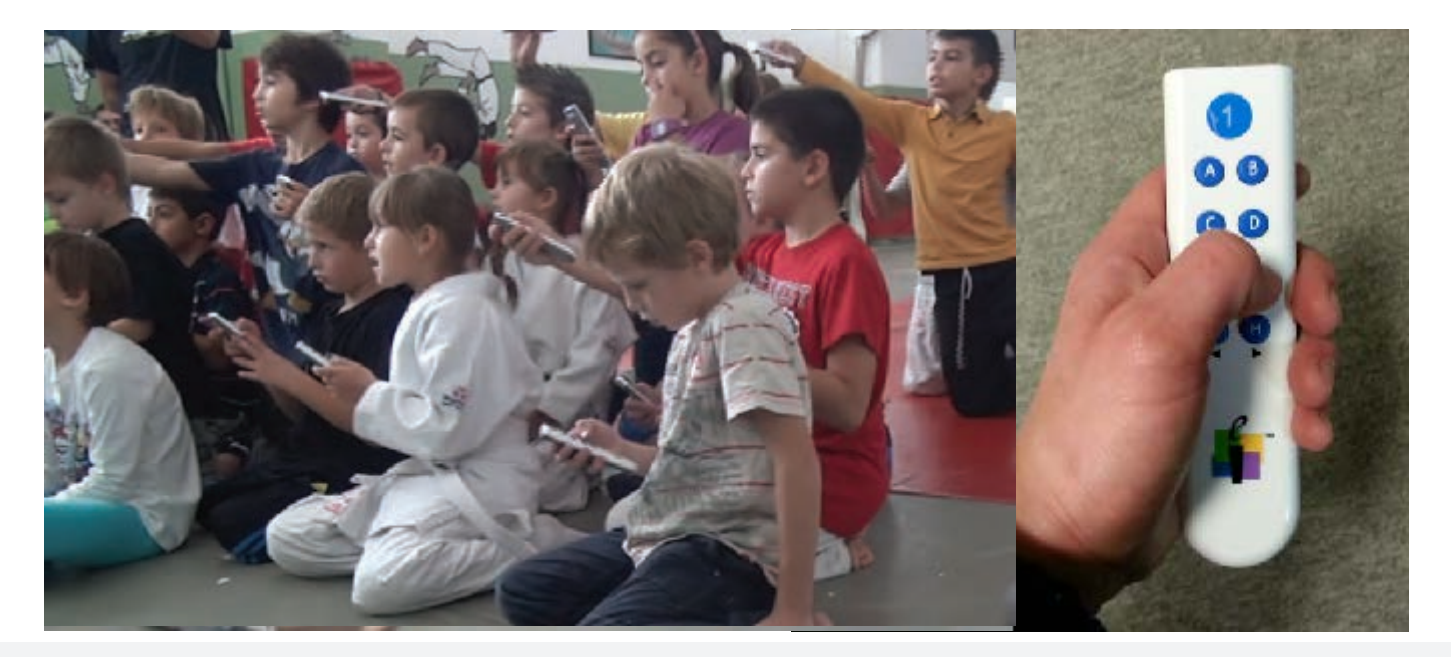

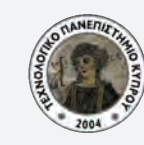

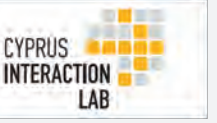

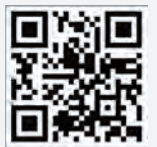

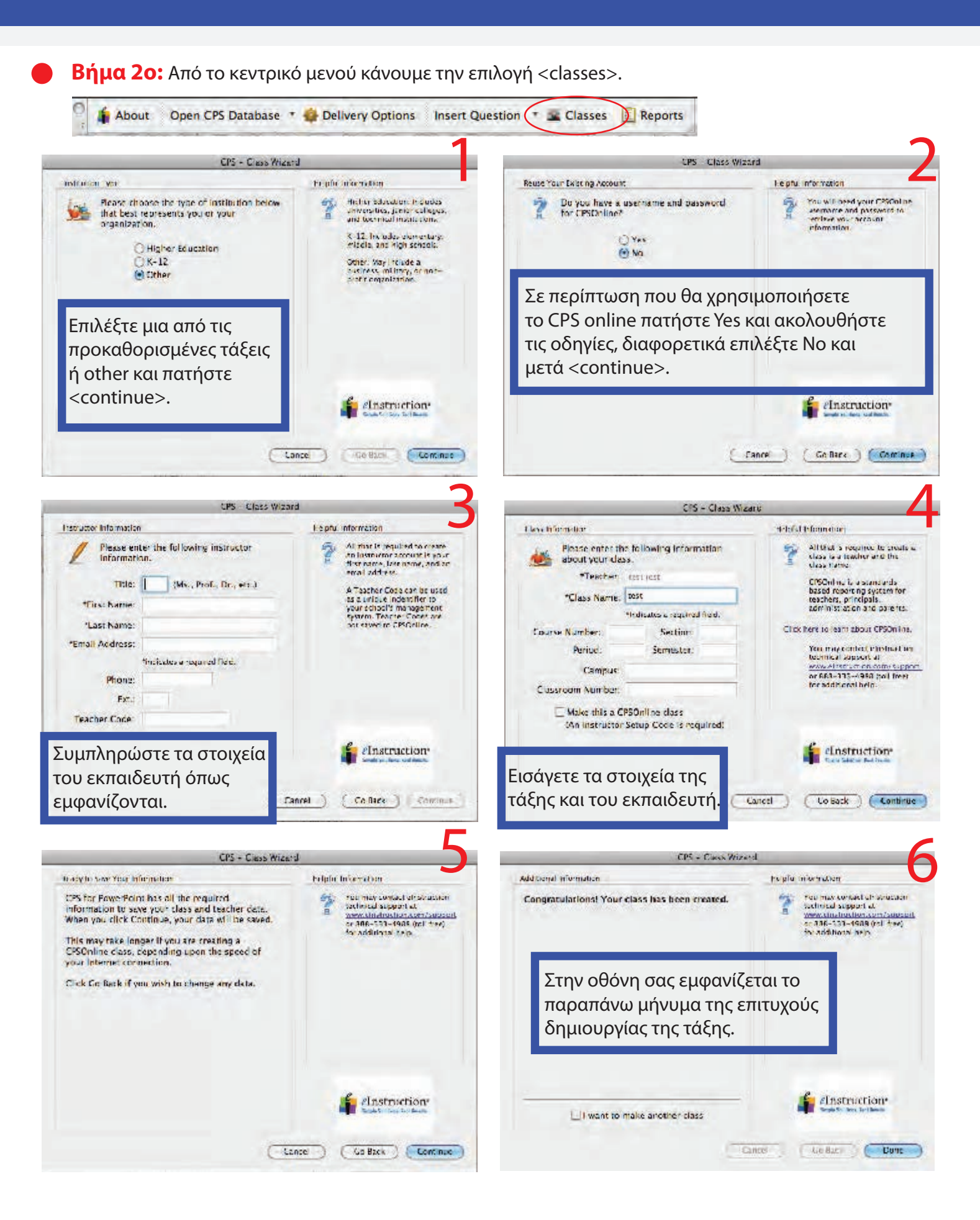

**Βήμα 3ο:** Εισαγωγή μαθητών στην τάξη.

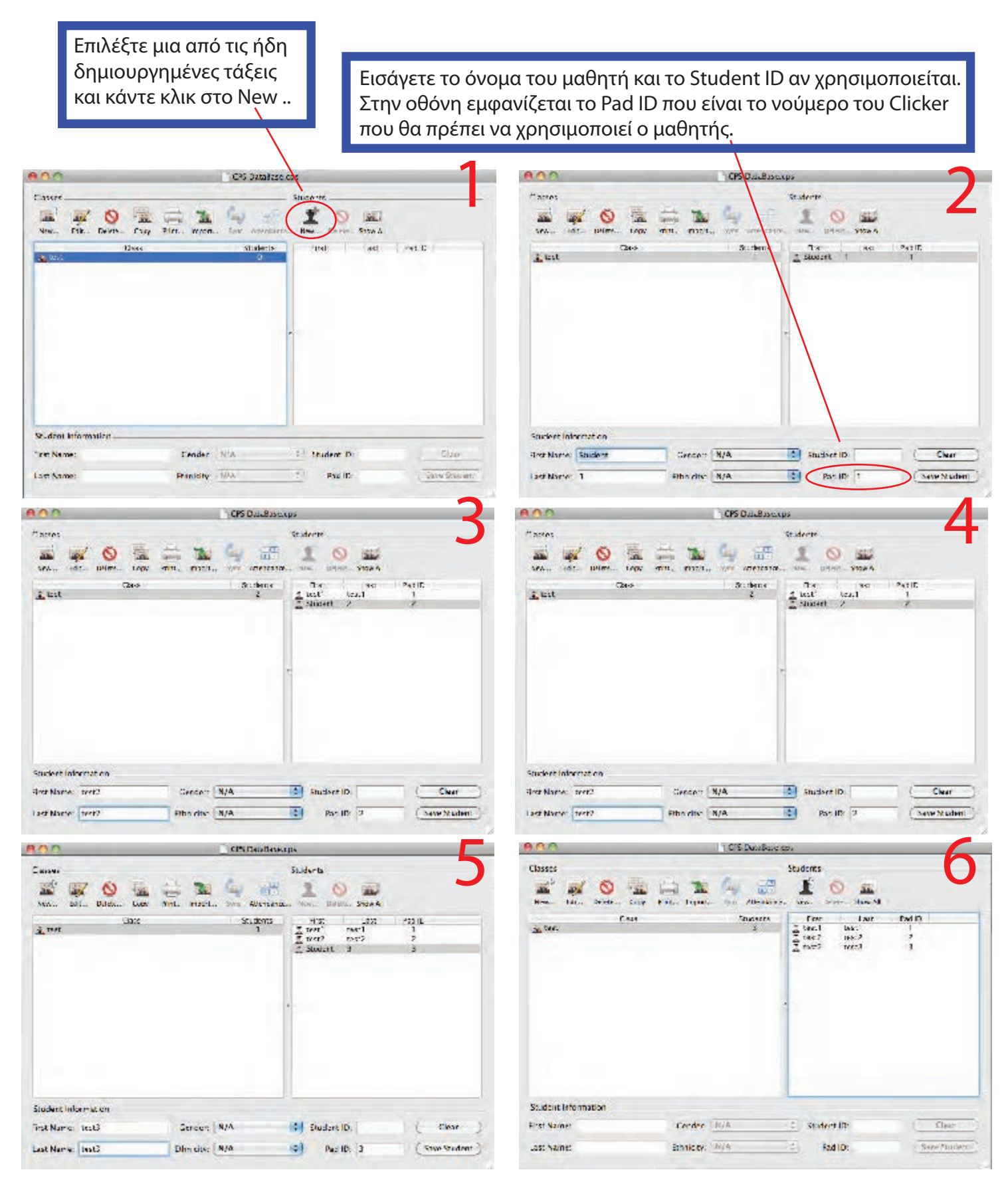

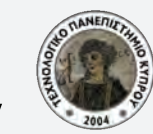

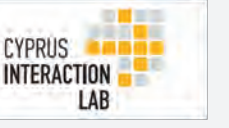

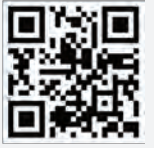

**Βήμα 40:** Πατήστε την επιλογή <delivery options> και κάντε τις αναγκαίες ρυθμίσεις όπως φαίνεται παρακάτω. Σημαντικό στοιχείο στην μετέπειτα σωστή υλοποίηση είναι ο καθορισμός του Timer.

|                                                                                                    | s - Delivery Options                                                                           |                                                                                                    | CPS - Onlivery Gatters                                                                                                    | -                                                                                                    |
|----------------------------------------------------------------------------------------------------|------------------------------------------------------------------------------------------------|----------------------------------------------------------------------------------------------------|----------------------------------------------------------------------------------------------------|----------------------------------------------------------------------------------------------------|
| Teacher Managed Class Fa                                                                                                    | ricipution Realback Crid                                                                       | KWIK SERVER                                                                                                    | Teacher Manages () Clarge anterprines () centaries Gra                                                                                            | ATT & Screen                                                                                                    |
| Draw parts that have responded Brow careful we prove (correct) Source derive diversal on Source derive diversal on Source over all consect Brow correct denies read Constant Source togs preser Millionity: T | Automot the Sme<br>(real target 100 )<br>1 Scored 100 )<br>e) Scored 100 )<br>1 Guardine 500 ) | Hereit afonanisto   Image: Antipage and the start of the start of | <text><text><text><text><text><text><text><text></text></text></text></text></text></text></text></text>                                          | finstruction*                                                                                                    |
| (P                                                                                                    | 5 - Delivery Options                                                                           | 3                                                                                                    | OPS - Onlinesy Options                                                                                                    |                                                                                                    |
| Teacher Managed Class Pa                                                                                                    | rticipation Feedback Grid                                                                      | KWIK Screen                                                                                                    | Teacher Managed Dass Farticipation Feedback Crie                                                                                                  | KINIA, DATHET                                                                                                    |
| Time Interval for Feedback Grid (in seconds)                                                                                                    | 5 190                                                                                          | Heipful Information<br>Any setting to see<br>Any setting to see<br>about that setting.                                                                                                    | Description Statutes Descriptions and Additions * Monthsources Status and a status with contact answers Status and a status with accessed answers | Aufu Information<br>Mana paor magazina<br>Paratria to are<br>balant di masa a<br>devia tiket arting                                                                                                    |
|                                                                                                    |                                                                                                |                                                                                                    | Konstranse Frant Bonow all stratems Show only advantationers ensurers Show only advantationers answers                                            |                                                                                                    |
|                                                                                                    |                                                                                                | Vou mai contact en traversion<br>technical experience all<br>preme distribution color card paraceter<br>or 844 531 - 944 for each sector bein                                                                                                    | 愛 Ansare Nationanon *<br>通 Sunctor Russis by Similare<br>(の Sare According                                                                        | Figures sector in the sector<br>sector is sector at<br>research of the sector at<br>a figure if a sector at the sector<br>is figure if a sector at the sector<br>is set in the sector at the sector sector<br>is the sector is a sector sector<br>is the sector is a sector sector<br>is the sector is a sector sector<br>is the sector is a sector sector<br>is a sector is a sector sector<br>is a sector is a sector sector<br>is a sector is a sector<br>is a sector is a sector<br>is a sector<br>is |

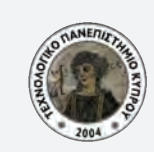

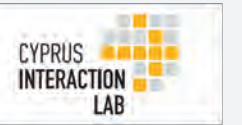

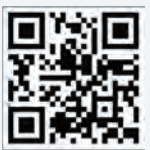

#### **Βήμα 5ο:** Εισαγωγή ερωτήσεων

Από το κεντρικό μενού επιλέξτε <insert quetion>. Επιλέξτε το είδος της ερώτησης από τις διαθέσιμες επιλογές και καθορίστε τις απαραίτητες παραμέτρους.

| About         | Open CPS Da | atabase 🔹 🚳 | Delivery Op | tions | nsert Question 🔹 Cl             | asses | E Repo  | orts |
|---------------|-------------|-------------|-------------|-------|---------------------------------|-------|---------|------|
| ••••<br>2 🕮 🗊 |             | . 6 🕻       | ) 🚽 🖸       |       | True/False<br>Yes/No<br>Numeric |       |         | L    |
| A Home        | Themes      | Tables      | Charts      | Smar  | Multiple Choice                 | - 1-  | nations | 3    |
| Slides        |             |             |             | Font  | Likert Scale                    |       |         | Para |
| A D           | family -    |             |             |       |                                 | -     |         | -    |

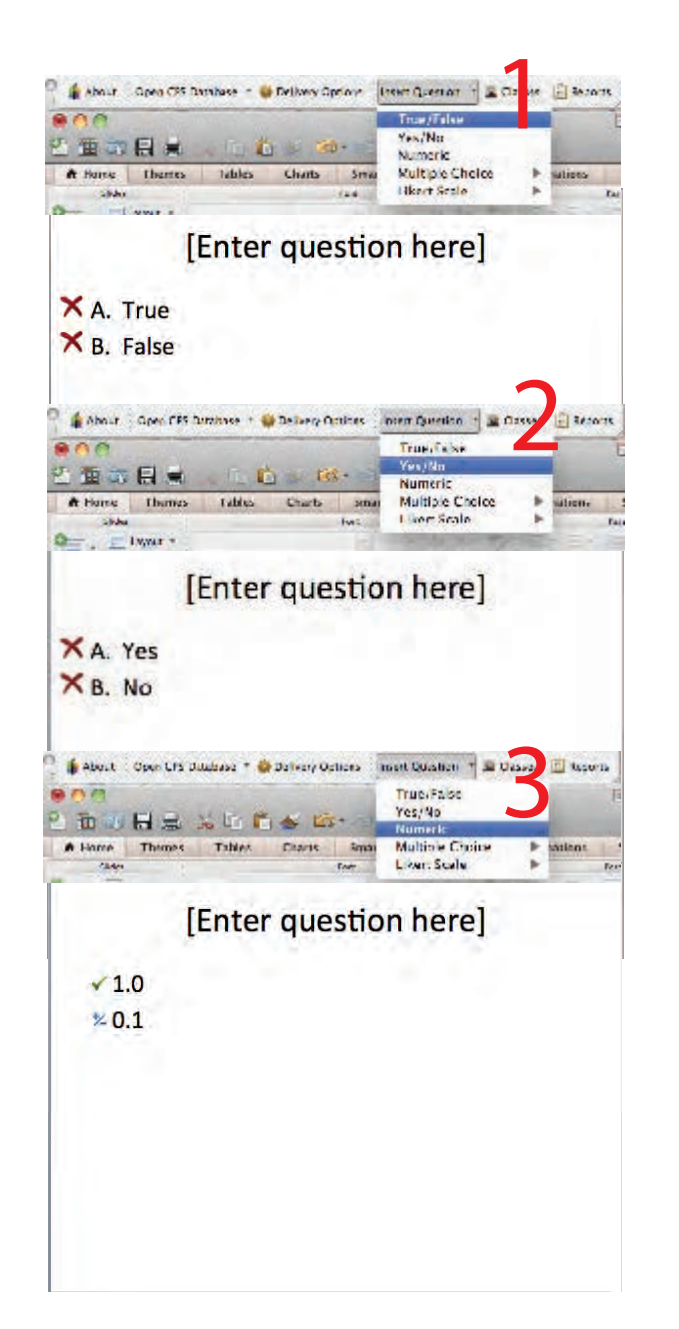

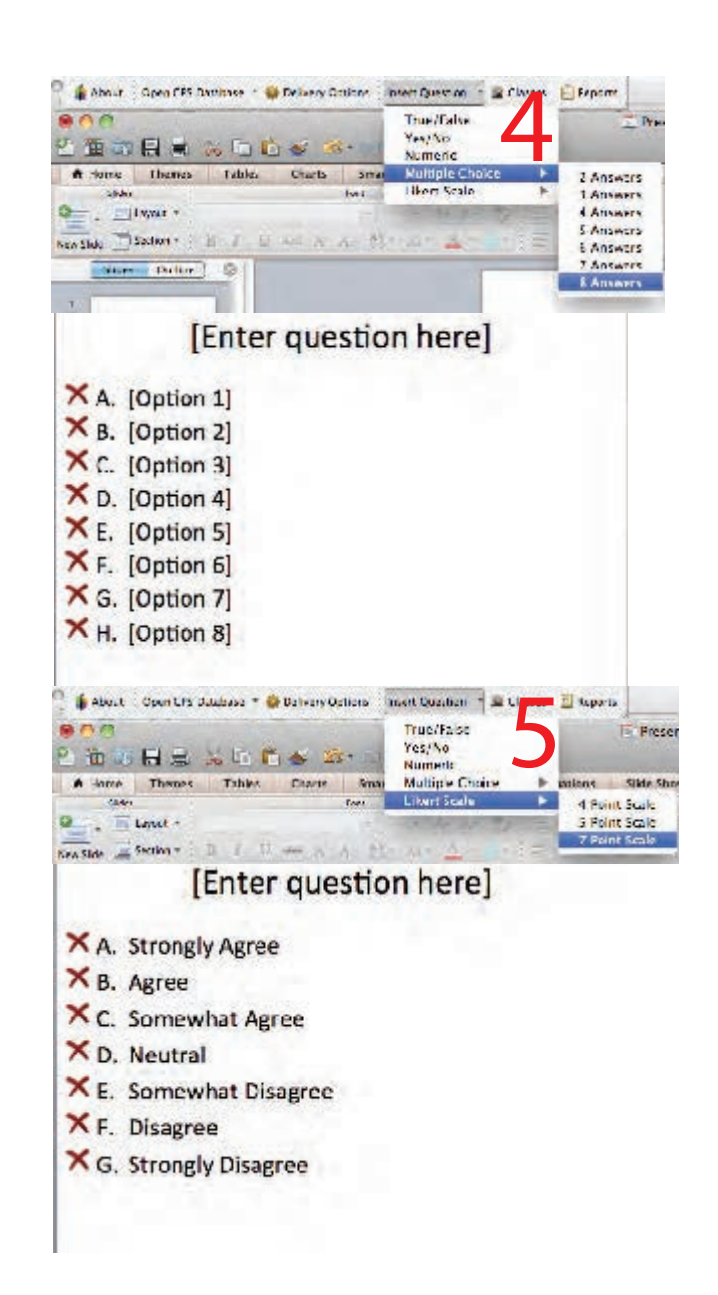

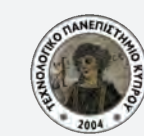

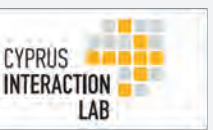

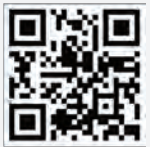

Σε όλες τις περιπτώσεις ο καθορισμός της σωστής απάντησης γίνεται με ένα κλικ.

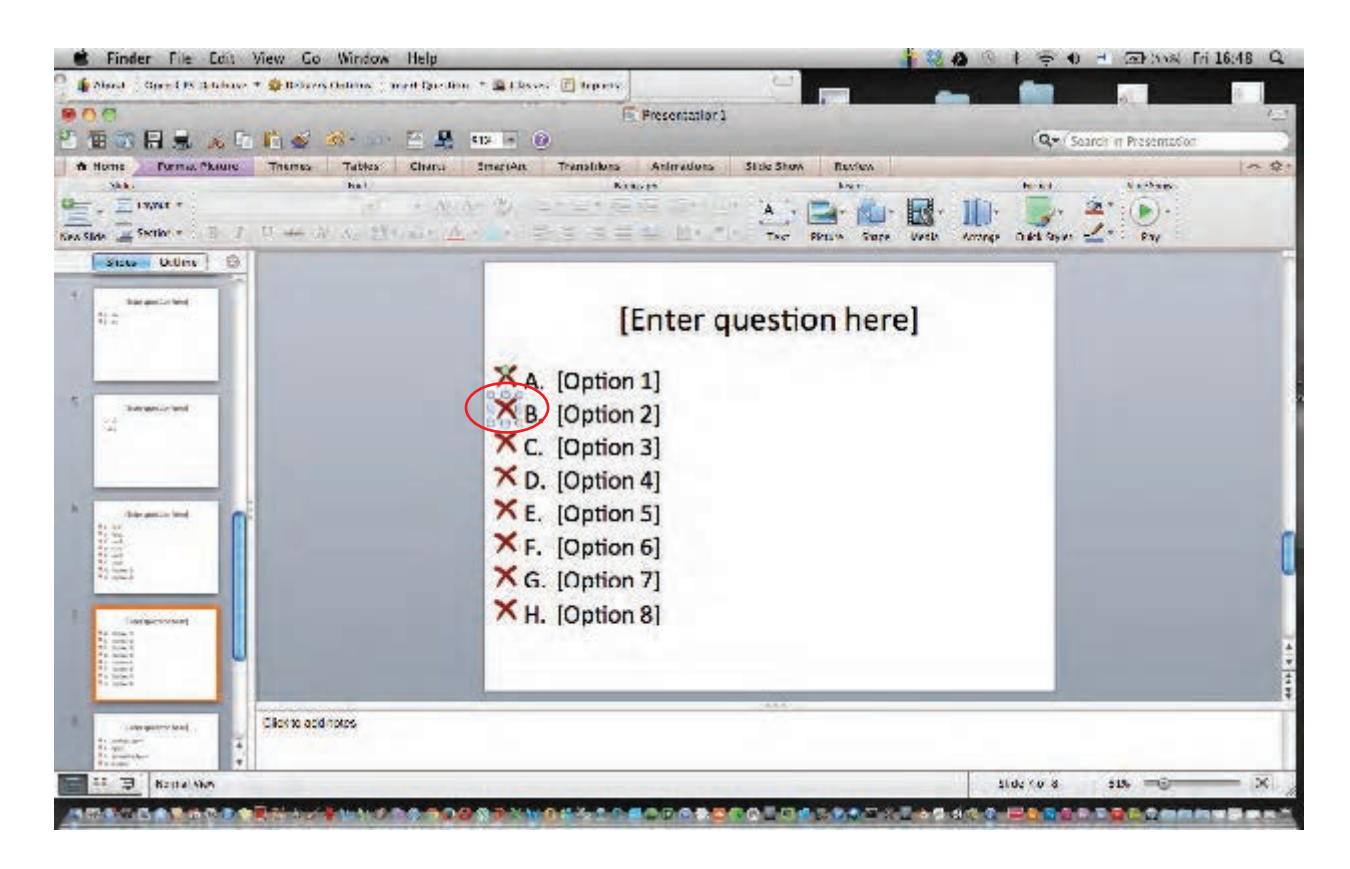

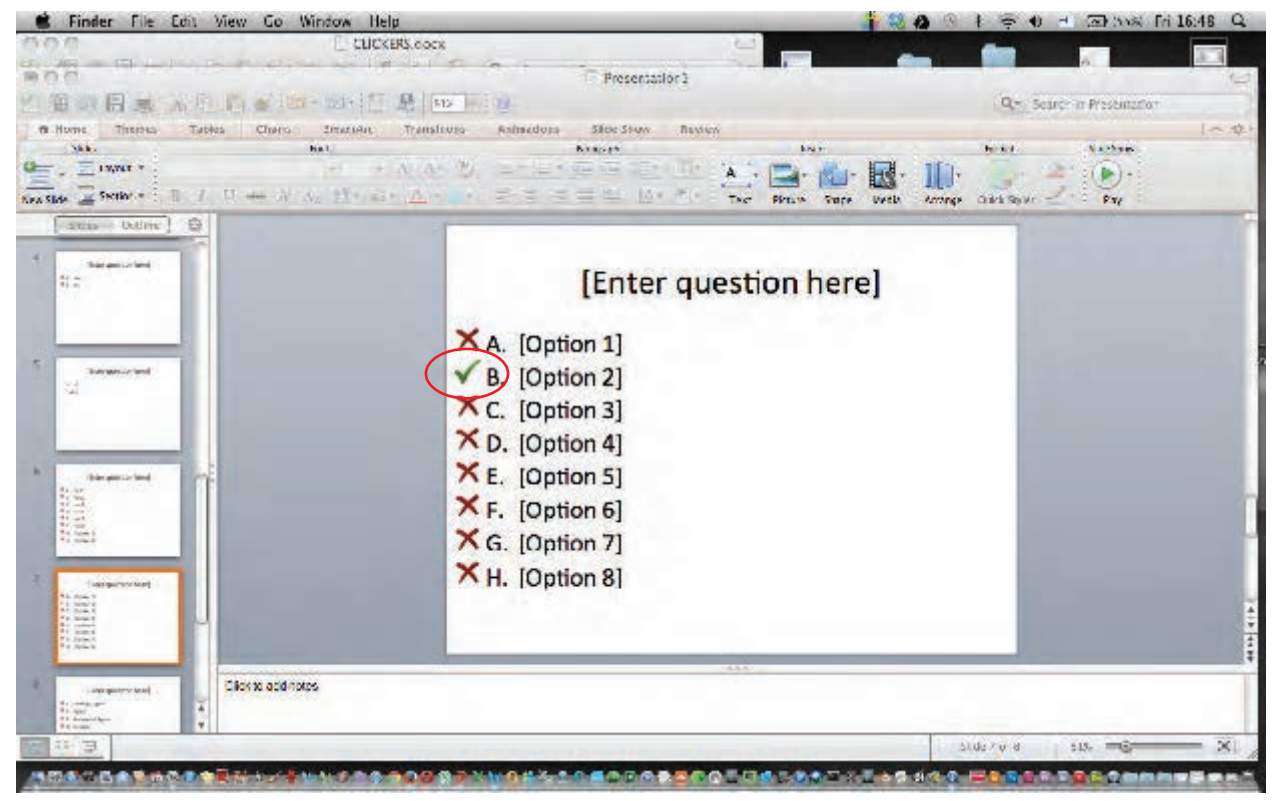

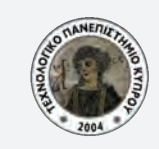

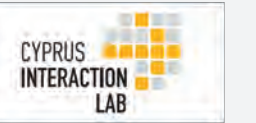

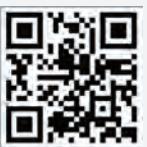

### D. Εκτέλεση του προγράμματος

Από το κεντρικό μενού επιλέγουμε <slide show> και μετά <from start>.

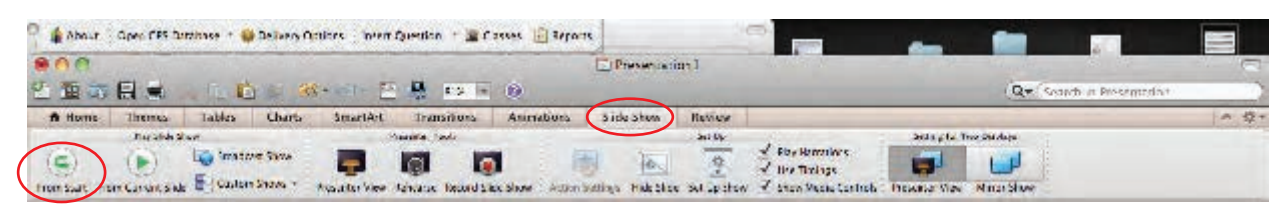

Για την εκτέλεση του προγράμματος είναι απαραίτητο να ονομάσετε την συγκεκριμένη συνεδρία (πχ. Test), να επιλέξετε τον τύπο και την τάξη. Σε αυτό το σημείο είναι δυνατόν να καθορίσετε αν θα είναι ανώνυμο και αν θα βγουν αποτελέσματα.

|                    | bission Skipp                                       |  |
|--------------------|-----------------------------------------------------|--|
|                    | Session ()III. ( Lest                               |  |
|                    | Session Type Issue                                  |  |
|                    | Clave (test                                         |  |
|                    | Automatica (e calibrati seasici), apun otimpicarini |  |
|                    | Generate Attendance teport from this sector         |  |
|                    | (Carrel) (Step)                                     |  |
|                    | Second Tills Local                                  |  |
|                    | Class Facticipación                                 |  |
|                    | Derwans<br>Ceny Denwark (4)                         |  |
|                    | Oui z<br>Paview<br>Mana Jan                         |  |
|                    | Poist Test<br>Lab Ministeriat                       |  |
|                    | Cilier<br>Test Ster                                 |  |
|                    |                                                     |  |
|                    |                                                     |  |
|                    |                                                     |  |
|                    |                                                     |  |
|                    |                                                     |  |
|                    |                                                     |  |
|                    |                                                     |  |
|                    |                                                     |  |
|                    |                                                     |  |
|                    |                                                     |  |
|                    |                                                     |  |
| \$\$1=\$           |                                                     |  |
| ψ 🖉 = 🐳<br>Όταν πα | ατήσουμε το start, εμφανίζει στο κουτί επιλογών.    |  |
| ψ 🖉 = 🐳<br>Όταν πα | ατήσουμε το start, εμφανίζει στο κουτί επιλογών.    |  |

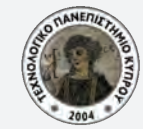

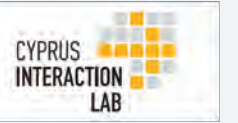

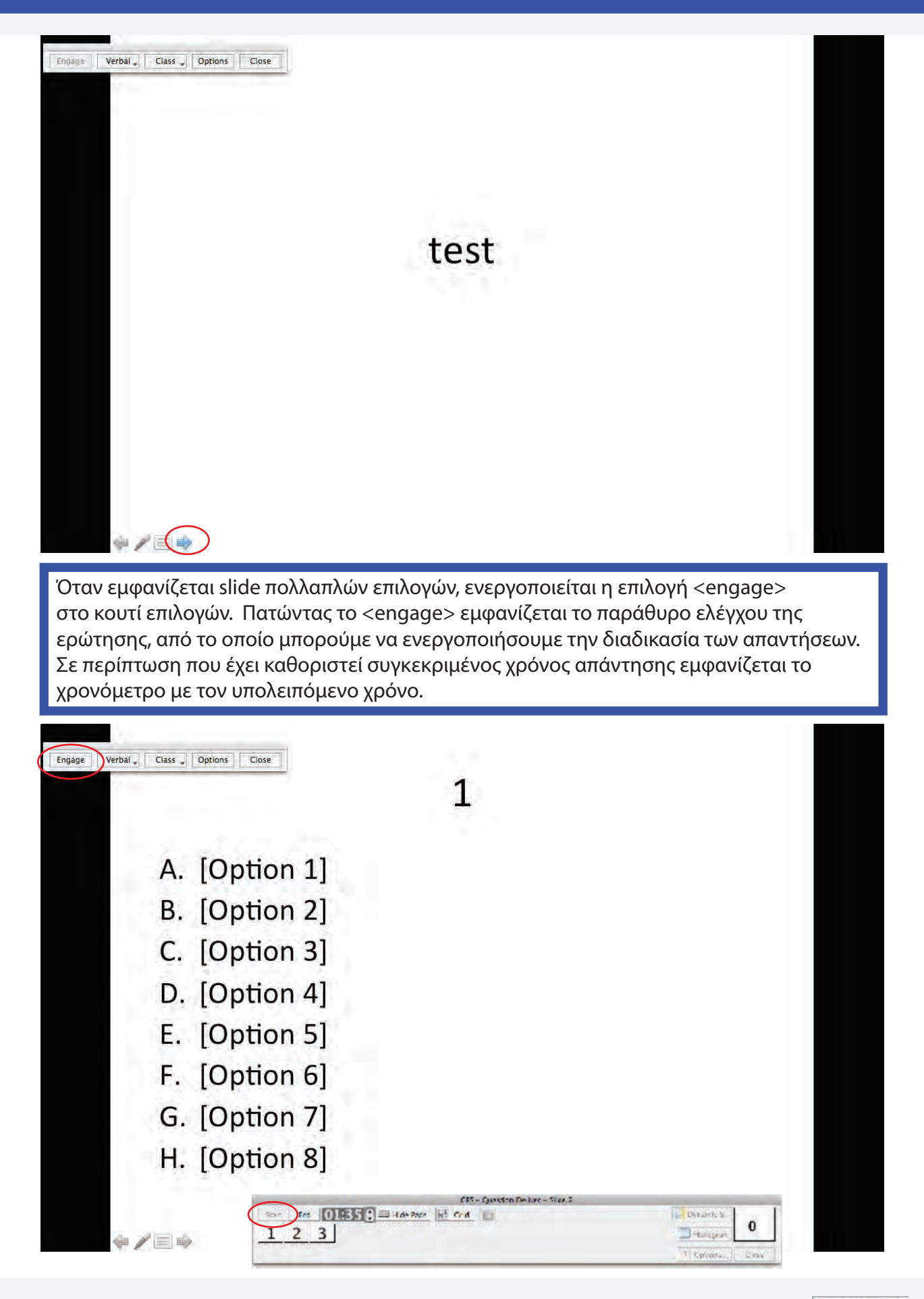

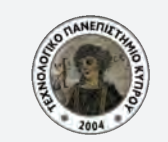

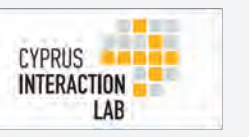

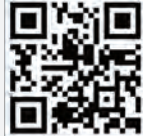

## CLICKERS

Οι χρήστες έχουν από ένα συγκεκριμένο Clicker με το αντίστοιχο Pad Id. Κάθε φορά που απαντάει ένας χρήστης, το νούμερο του Pad Id στο παράθυρο ελέγχου γίνεται μπλε. Αν λήξει ο προκαθορισμένος χρόνος το πρόγραμμα σταματά να λαμβάνει άλλες απαντήσεις. Σε περίπτωση που απαντήσουν όλοι πριν το τέλος του χρόνου, έχετε την δυνατότητα του τερματισμού της διαδικασίας απάντησης.

Απάντησε ο χρήστης Pad ID 3

| ter Die 01639 ; Hiternets 7 Drd 10 | Detail L. L.      |
|------------------------------------|-------------------|
| 2 3                                | anatar .          |
|                                    | Figures. they     |
|                                    |                   |
|                                    |                   |
| Απάντησαν όλοι.                    |                   |
|                                    |                   |
| 1 Project with the state of        |                   |
|                                    | S Destre L        |
| 1 2 3                              | The second second |
|                                    | 11. marine Com    |

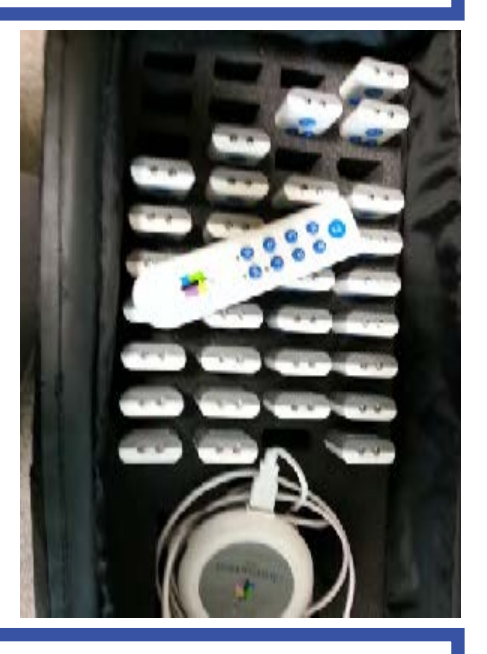

Στο τέλος της διαδικασίας απάντησης, έχετε την δυνατότητα να εμφανίσετε τα αποτελέσματα με την μορφή ιστογράμματος πατώντας το πλήκτρο <histogram> στο παράθυρο ελέγχου.

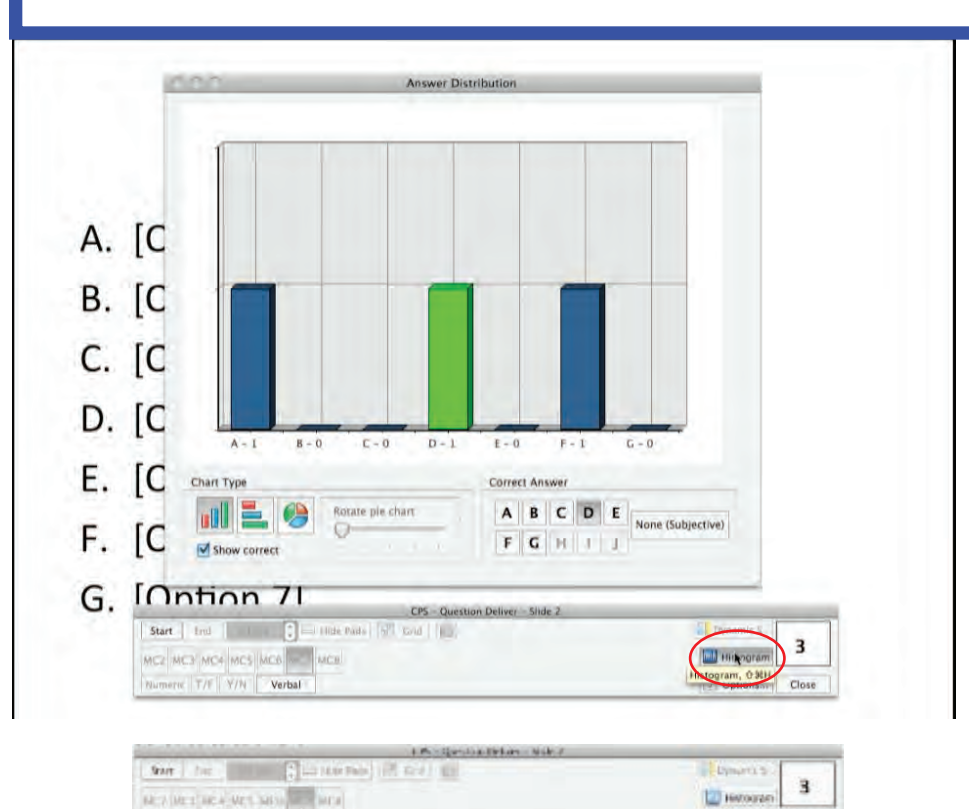

Department of Multimedia and Graphic Arts Cyprus University of Technology

an tat with | Wether

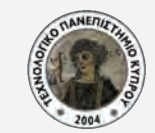

11 Opt

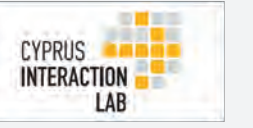

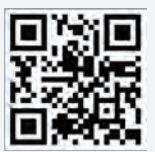

Με το πέρας των ερωτήσεων πατήστε το πλήκτρο <close> στο κουτί επιλογών και μετά <end session>.

| Engage Verbal , Class , Option                                                                                                    | s end this delivery<br>a dealrae will be finished.                                                                                                    |                                                                                              |                                 |
|----------------------------------------------------------------------------------------------------|----------------------------------------------------------------------------------------------------|----------------------------------------------------------------------------------------------|---------------------------------|
| Το σύστημα έχει                                                                                                    | την δυνατότητα δημιο<br>Database 🔹 🙀 Delivery Options                                                                                                    | υργίας μια σει<br>Insert Question                                                            | ράς από reports.                |
| Από το κεντρικό<br>Στο νέο παράθυρ                                                                                                    | μενού επιλέξτε <repor<br>ο που εμφανίζεται επι</repor<br>                                                                                                    | ts><br>λέξτε το αντία                                                                        | στοιχο μάθημα και πατήστε repor |
| Berger Vire, Marge Tuden Bergere<br>Sossion The Roster<br>Attendance 0000<br>Fase Social Fase                                                                                                    | Type Date: Type Content of Content of Conten | Jokascote (PSDnine Anonymou<br>Ne<br>Ne<br>Ne                                                | 8                               |
| Altraduce presidential pres<br>Altraduce pres<br>2013/altrs pres<br>Altraduce pres<br>Altraduce pres<br>Altraduce pres<br>2012/altraduce pres<br>Altraduce pres<br>2011/altraduce pres<br>Altraduce pres<br>2011/altraduce pres<br>2011/altraduce pres                                                                                                    | Jackel, MY (2009)     18       Brank, MY (2009)     1       Dram (07)12/2013     8       Dram 30(17/2013)     15       Anexie, 30(17/2013)     1       Dram 30(17/2014)     15       Jane 30(17/2014)     1       Dram 30(17/2014)     1       Dram 22(17/2013)     1       Dram 22(17/2013)     1       Dram 22(17/2013)     1                                                                                                    | ₩,<br>92<br>92<br>94<br>94<br>94<br>94<br>94<br>94<br>94<br>94<br>94<br>94<br>94<br>94<br>94 |                                 |
| 2011/central pre- 2011/central pre- 2011/central pre- 2011/central pre- 2011/central pre- 2011/central pre- 2011/central pre- 2010/central pre- 2010/central pre- | Jam     251     2017     15       Jam     251     2018     15       Jam     251     2018     15       Jam     251     2018     1       Jam     251     2018     1       Jam     251     2018     1       Jam     251     2018     1       Jam     251     2018     1       Jam     151     2018     1       Jam     151     2018     1       Jam     151     2018     1       Jam     151     2018     1       Jam     151     2018     1                                                                                                    | 44<br>45<br>45<br>46<br>46<br>46<br>46<br>46<br>46<br>46<br>46<br>46<br>46<br>46<br>46<br>46 |                                 |
| Στο νέο παράθυρ<br>και πατήστε <pre< th=""><td>ο που εμφανίζεται επι<br/>view&gt;</td><td>λέξτε ένα από</td><td>τα προκαθορισμένα reports</td></pre<>                                                                                                    | ο που εμφανίζεται επι<br>view>                                                                                                    | λέξτε ένα από                                                                                | τα προκαθορισμένα reports       |
| CPS -                                                                                                    | Reporting                                                                                                    |                                                                                              |                                 |
| Studierts:<br>Instit exist<br>void2 doub2 2<br>rout3 test3 3                                                                                                    | Reports.<br>Instructo: Schemery<br>Study Guide - Incornect Anowers<br>Study Guide - Incornect Anowers<br>Study Guide - Incornect Anowers<br>Study Guide - Class Summary<br>Question Kepcet<br>Item Analysis Micpett<br>Item Analysis Micpett<br>Item Analysis Micpett<br>Constitution Report<br>Standards Analysis<br>States Analysis with Standards<br>Question Circle Export<br>Standards Analysis<br>States Cade Export<br>Attendance Data Export<br>States Cade Export<br>Attendance Data Export<br>States Inforce                                                                                                    |                                                                                              |                                 |

Department of Multimedia and Graphic Arts Cyprus University of Technology

( CATCH! ) ( Preview...)

Titler out students who didn't resound when this option is checked, the data average displayed at the monethic calculated using only the students who resources.

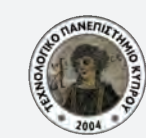

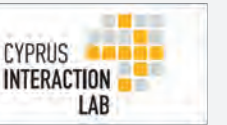

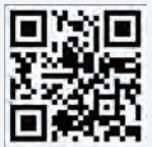